Vielen Dank, dass Sie sich für einen Audi mit Audi connect entschieden haben. Damit Sie alle Dienste bestmöglich nutzen können, sind die im Folgenden dargestellten Schritte notwendig.

# OODAudiAudiConnect

an

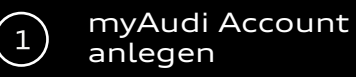

Registrieren auf my.audi.com

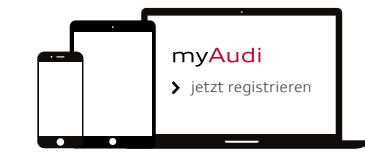

Die Registrierung ist per Mobiltelefon, Tablet oder PC möglich.

### E-Mail und Passwort festlegen

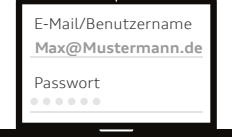

Ihre E-Mail-Adresse ist Ihr Benutzername.

### Fahrzeug hinzufügen

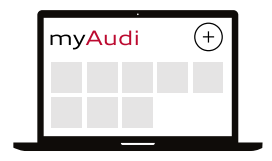

Klicken Sie auf das "Plus"-Symbol oben rechts, um ein Fahrzeug hinzuzufügen. Hierzu benötigen Sie die Fahrgestellnummer (FIN) Ihres Audi, die Sie in der Zulassungsbescheinigung Teil 1 unter Ziffer E finden.

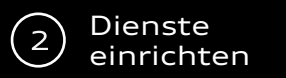

Ausstattung: Audi connect Notruf & Service inkl. Fahrzeugsteuerung Die Kurzanleitung für diese Ausstattung gilt aktuell für folgende Fahrzeuge: Audi A4 / S4 / RS 4, Audi A5 / S5 / RS 5, Audi Q5 / SQ5, Audi Q7 / SQ7 TDI / Q7 e-tron guattro

Ausstattung: Audi connect Navigation & Infotainment Die Kurzanleitung für diese Ausstattung gilt aktuell für alle Fahrzeuge mit Audi connect mit Ausnahme des neuen Audi A7 und A8. Glückwunsch, Sie haben Audi connect erfolgreich eingerichtet.

Dienste

nutzen

3

### Ihr persönlicher Zugriff:

Die 1) Verifizierung und 2) Anmeldung als Hauptnutzer stellt sicher, dass Sie die Fahrzeugsteuerung (beispielsweise das Ver- und Entriegeln per App) nutzen können. Dazu schließen Sie einen Hauptnutzervertrag in myAudi ab und melden sich anschließend als Hauptnutzer im Fahrzeug an. Optional können weitere Nutzer als Nebennutzer angelegt werden. Notruf und Online-Pannenruf benötigen keine Registrierung und sind direkt funktionsfähig.

Sollten Sie bereits einen Hauptnutzervertrag abgeschlossen haben, sind nur noch die unter 2) beschriebenen Schritte durchzuführen.

| Hauptnutzervertrag |                  |                    |  |  |
|--------------------|------------------|--------------------|--|--|
| Pers.<br>Daten     | PIN<br>festlegen | Verifi-<br>zierung |  |  |
| Ø–                 |                  | -0                 |  |  |
|                    |                  |                    |  |  |

### 1) In myAudi

- Im Menü die Audi connect Nutzerverwaltung auswählen
- Auf "Audi connect" klicken und die Verifikation zum Hauptnutzer starten
- Persönliche Daten eingeben
- 4-stellige PIN festlegen
- einen Verifikationskanal auswählen
  - mTAN (PIN wird auf Ihr Mobiltelefon gesendet)
  - Festnetz
  - E-Mail
  - Audi Partner
- AGB bestätigen

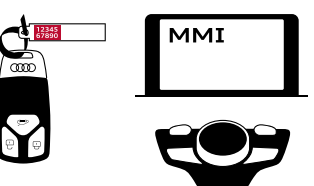

### 2) Im Fahrzeug

- 10-stelligen Fahrzeug Code am Schlüsselanhänger freirubbeln
- Fahrzeug Code und Ihren myAudi Benutzernamen im MMI eingeben:
  - Audi connect
    - Nutzerverwaltung
      - Hauptnutzer
        - Hauptnutzer festlegen

Hinweis: die Vertragsdaten können jederzeit in myAudi in der Audi connect Nutzververwaltung eingesehen und bearbeitet werden.

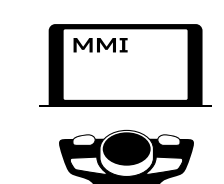

Für die Verknüpfung gibt es zwei Optionen:

b) Verknüpfung mit dem myAudi PIN

a) Verknüpfung mit den myAudi Benutzerdaten

### a) myAudi Benutzerdaten

Um Ihr Fahrzeug mit myAudi zu verknüpfen, können Sie Ihre myAudi Benutzerdaten im MMI eingeben:

- Audi connect
  - Optionsmenü
  - Anmelden
    - Benutzername und Passwort eingeben

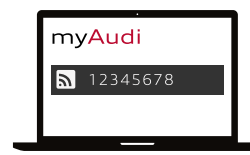

### b) myAudi PIN

Alternativ können Sie im MMI den myAudi PIN eingeben. Dieser wird Ihnen in myAudi im jeweiligen Fahrzeugprofil angezeigt. Die Eingabe erfolgt im MMI:

- Audi connect
  - Optionsmenü
    - Anmelden
      - Zur alternativen myAudi PIN-Eingabe

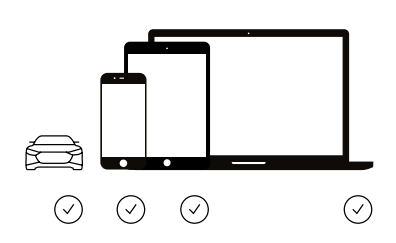

### Sie können Audi connect nutzen:

- Im Fahrzeug (MMI)
- In der Audi MMI connect App (www.audi.de/apps)
  z. B. zur Steuerung der
  - Fahrzeugfunktionen
- Im Web unter www.my.audi.com

Bitte beachten Sie, dass einige Dienste auf my.audi.com konfiguriert werden müssen.

Alle Dienste und die verschiedenen Zugriffsmöglichkeiten finden Sie auf der nächsten Seite.

►

Ausführliche Video-Tutorials zum Anmeldeprozess finden Sie unter www.audi.de/connect

myAudi

Um alle Audi connect Navigation & Infotainment-Dienste vollumfänglich nutzen zu

können, muss Ihr myAudi Account mit Ihrem Audi verbunden sein.

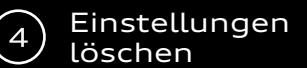

# Übersicht der verfügbaren Dienste

### Beim Fahrzeugverkauf

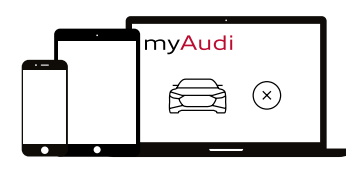

### a) In myAudi

• Löschen Sie das Fahrzeug in myAudi oder der Audi MMI connect App.

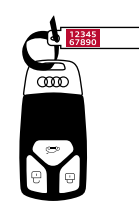

### b) Weitergeben

 Übergeben Sie den Schlüssel und den Fahrzeug Code.

Hinweis: Ihre Daten werden vollständig gelöscht und sind für den Folgekäufer nicht einsehbar.

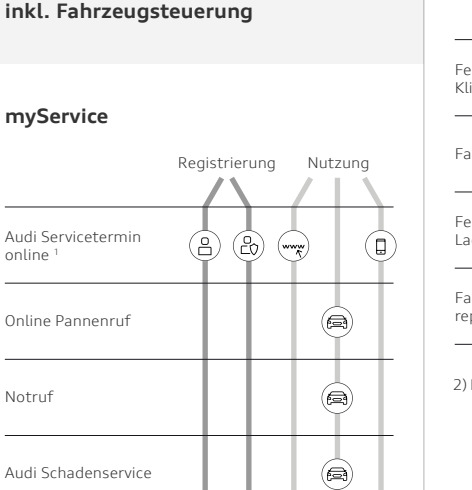

1) Bitte Dienst in myAudi aktivieren und Servicepartner hinterlegen

Audi connect Notruf & Service

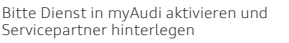

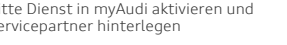

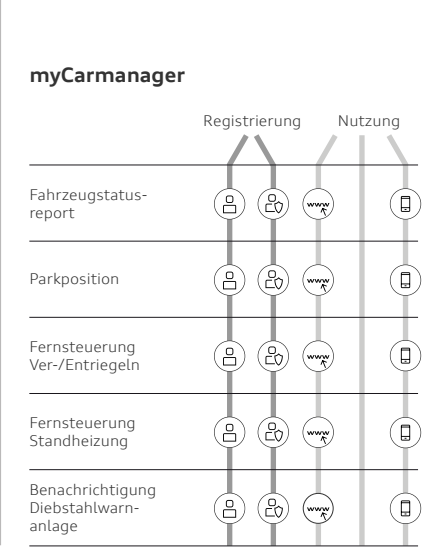

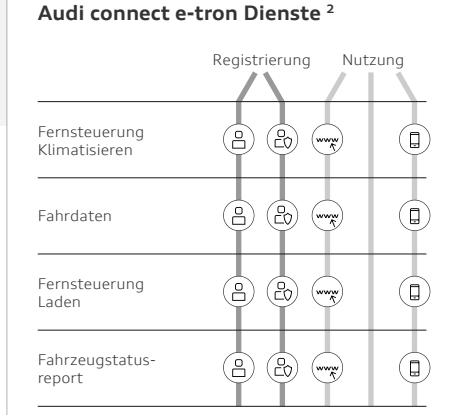

2) Nur verfügbar für Audi e-tron Modelle

### Audi connect Navigation & Infotainment

### myInfo

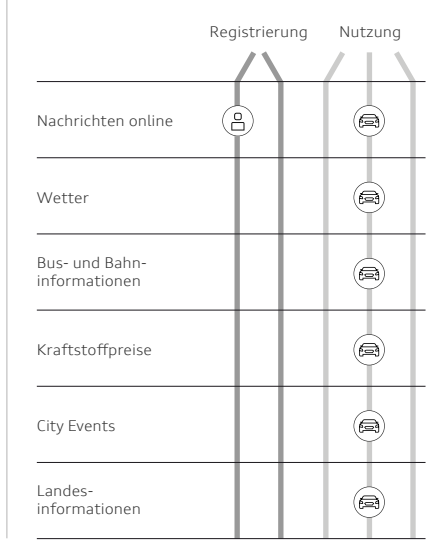

### myRoadmusic

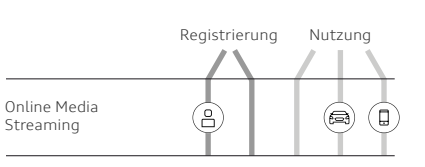

### myRoute

|                                                    | Regist | rierung | Nutzung      |
|----------------------------------------------------|--------|---------|--------------|
| Kartenupdate<br>online                             | 8      |         |              |
| Travel                                             | 0      |         |              |
| Zieleinspeisung über<br>myAudi / Google<br>Maps TM | 8      | (       | <del>,</del> |
| myAudi Sonderziele                                 | 8      | (wy     | ¥ 🖨 🕕        |
| Verkehrs-<br>informationen                         |        |         |              |
| Navigation mit<br>Google Earth                     |        |         | (A)          |
| Reiseinformationen                                 |        |         | (III)        |
| Parkplatz-<br>informationen                        |        |         |              |
| Point-Of-Interest<br>Suche                         |        |         | A            |
| Verkehrszeichen-<br>informationen                  |        |         |              |
| Gefahren-<br>informationen                         |        |         |              |

### myNetwork

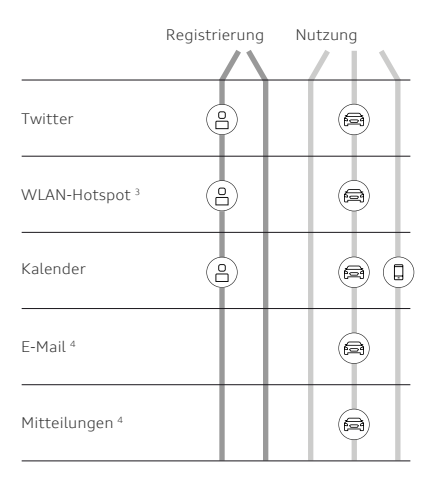

- 3) Datenpakete buchen für die Funktion WLAN-Hotspot
- In myAudi einloggen und "Datenpakete" auswählen
- Als Audi connect SIM Benutzer registrieren
- Datenpaket buchen und Nachkauf im Fahrzeug aktivieren
- Weitere Pakete können Sie nun direkt im Fahrzeug buchen
- 4) Benötigt ein Mobiltelefon, das das Bluetooth-Profil MAP unterstützt

Eine detaillierte Beschreibung und Erklärung der einzelnen Dienste finden Sie unter www.audi.de/connect

### Legende

- (B) Nur mit myAudi Account nutzbar
- Nur als verifizierter Hauptnutzer oder Nebennutzer nutzbar
- Zugriff über
- (\*\*\*\*\* https://my.audi.com
- (= Zugriff im Fahrzeug
- Zugriff über Audi MMI connect App

## Zusammenfassung: Wo benötige ich welche Daten?

my.audi.com

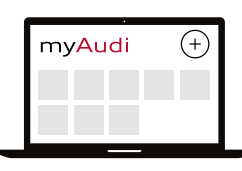

- E-Mail/myAudi Benutzername
- myAudi Passwort
- 4-stellige PIN (erstellen)
- mTAN

# 

Verknüpfung myAudi Account mit Fahrzeug:

- E-Mail/myAudi Benutzername
- myAudi Passwort oder

Im Fahrzeug

• 8-stellige myAudi-PIN

### Anmeldung als Hauptnutzer im Fahrzeug:

- myAudi Benutzername
- 10-stelliger Fahrzeug Code am Schlüsselanhänger

### Audi MMI connect App

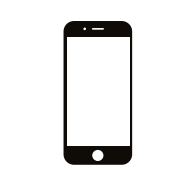

- E-Mail/myAudi Benutzername
- myAudi Passwort
- 4-stellige PIN (zur Nutzung bestimmter Dienste, z. B. Ver- und Entriegelung des Fahrzeugs per App)

# Die Verfügbarkeit der Audi connect Dienste ist modellspezifisch.

Die Ausstattungsbeschreibung für "Audi connect Notruf & Service inkl. Fahrzeugsteuerung" gilt für folgende Fahrzeuge: Audi A4 / S4 / RS 4, Audi A5 / S5 / RS 5, Audi Q5 / SQ5, Audi Q7 / SQ7 TDI / Q7 e-tron quattro

Eine Übersicht aller Audi Modelle mit Audi connect und der pro Modell verfügbaren Dienste finden Sie unter www.audi.de/connect

© AUDI AG, 85045 Ingolstadt my.audi.com Stand: September 2017 Printed in Germany 737/9000.96.00

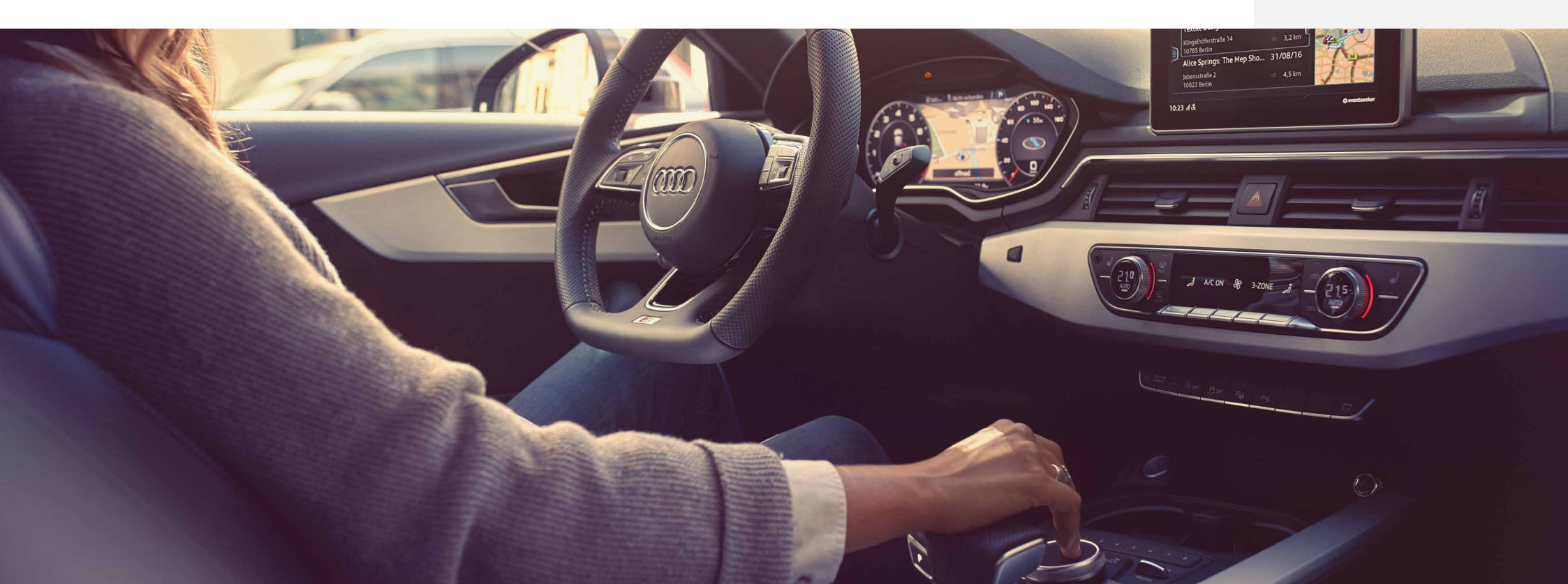